O fornecimento de material de consumo se dará por requisição, sendo dever do servidor requisitante do material retirálo no Setor de Almoxarifado.

Os servidores não tem permissão de consultarem a quantidade disponível: o pedido deve ser feito de acordo com as necessidades de cada um, e a liberação (total ou parcial) está sujeita a análise da Coordenação de Almoxarifado que fornecerá o material.

Para isso basta acessar o menu ADMINISTRAÇÃO, clicar no menu Almoxarifado, clicar a opção Requisições e por último clicar em Requisitar Material de Consumo. (Figura 1)

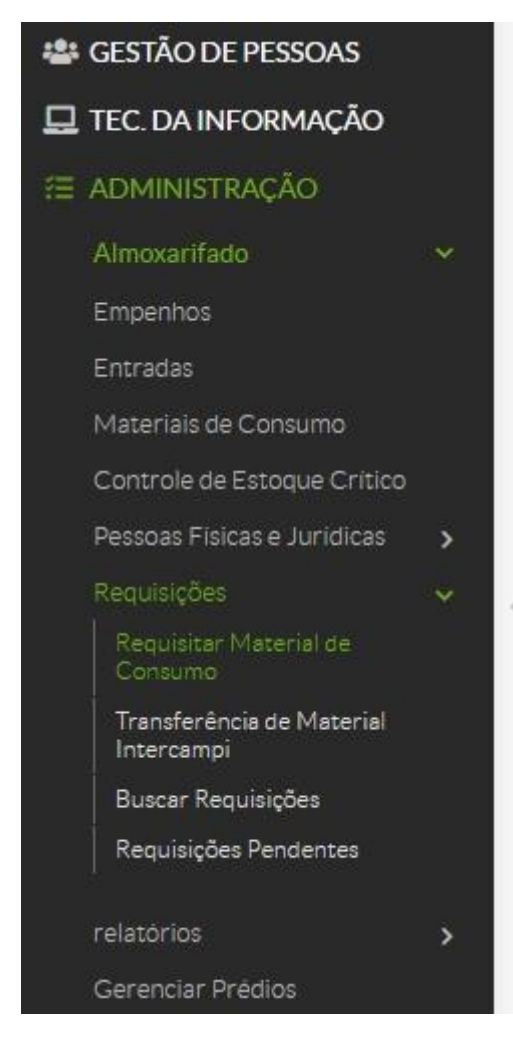

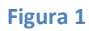

Você será redirecionado ao formulário "Requisição de Saída de Material para Consumo", que você utilizará para solicitar o material desejado (Figura 2).

|                    | Solicitante:                  | Jonata de Lima Castelo Branco                                             |                   |
|--------------------|-------------------------------|---------------------------------------------------------------------------|-------------------|
| car Item de Menu   | Finalidade de uso do          |                                                                           |                   |
| CIO                | material/objertayoes.         |                                                                           |                   |
| CUMENTOS/PROCESSOS |                               |                                                                           |                   |
| SINO               |                               |                                                                           |                   |
| QUISA <            |                               |                                                                           |                   |
| ENSÃO              |                               |                                                                           | li.               |
| STÃO DE PESSOAS    | Declaro que subscrevo e ter   | ho total responsabilidade sobre as informações contidas nessa requisição. |                   |
| . DA INFORMAÇÃO    | <ul> <li>Materiais</li> </ul> |                                                                           |                   |
| MINISTRAÇÃO        |                               |                                                                           | Adicionar Materia |
| noxarifado 🗸 🗸     | Só é possivel fazer requisi   | ão de materiais que nossuam estoque no almovarifado do campus DC-HMIDIM   |                   |
| penhos             | Material #                    | au de materials que possuam estoque no annovar nado do campos Do-OMIRTH.  |                   |
| radas              | Quantidad                     | Parrover                                                                  |                   |
|                    | Quantitudu                    | Remover A                                                                 |                   |

Figura 2

Preencha os seguintes campos:

| Сатро                           | Descrição                                       |
|---------------------------------|-------------------------------------------------|
| Solicitante                     | Servidor que está requisitando o material.      |
|                                 | Preenchido automaticamente.                     |
| Finalidade de uso do material / | Descreva aqui por que o material é necessário   |
| Observações                     | e onde será utilizado.                          |
| Material                        | Descrição do material. Localize o material pelo |
|                                 | nome ou pelo código CATMAT, conforme            |
|                                 | Figura 3.                                       |
|                                 |                                                 |
| Quantidade                      | Quantidade desejada de material.                |

## Materiais

| A - |        |       | 1   |      |
|-----|--------|-------|-----|------|
| Ad  | Heito) | заг і | ทลง | eria |
|     |        |       |     |      |

Só é possivel fazer requisição de materiais que possuam estoque no almoxarifado do campus DG-UMIRIM.

| Material | #1: alcool gel                                                                                                    |
|----------|----------------------------------------------------------------------------------------------------|
| Quantida | ide: 038402 - ÁLCOOL EM GEL, CONCENTRAÇÃO 70°, FRASCO DE 500ML (FRASCO) [3390.30.22] MATERIAL DE LIMPEZA E PROD. DE<br>HIGIENIZACAO                                                                                                    |
| Efetuar  | 042883 - DISPENSER HIGIENIZADOR COM RESERVATÓRIO INCLUSO, MATERIAL: PLÁSTICO ABS, CAPACIDADE: 800 ML, TIPO FIXAÇÃO:<br>PAREDE, COR: BRANCA, APLICAÇÃO: MÃOS, CARACTERÍSTICAS ADICIONAIS: VISOR FRONTAL PARA ÁLCOOL GEL OU SABONETE<br>LÍQUIDO (UN) [3390.30.28] MATERIAL DE PROTECAO E SEGURANCA |

Figura 3

Caso deseje pedir mais de um tipo de material, clique no botão "Adicionar Material". Quando sua lista de itens estiver pronta para ser pedida, clique em "Efetuar" para enviar o pedido.